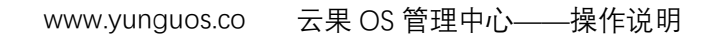

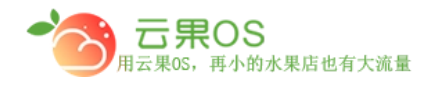

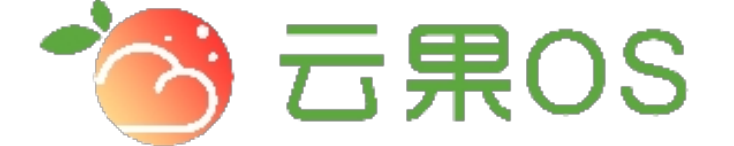

## 云果收银软件

## 操作说明

## **7** 2017-8-15

西安昊海网络科技有限公司

西安市碑林区文艺北路金色城市 3-2704

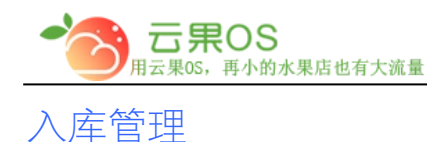

仓储管理→入库管理 入库管理用于对各个门店的商品的库存进行增加操作。如图所示:

| Ο 新増 | つ 回收站  |                     |      |                     |          | 全部仓库 · 入库单ID · 在这里输入搜索内容 Q |  |  |  |  |
|------|--------|---------------------|------|---------------------|----------|----------------------------|--|--|--|--|
| 单号   | 仓库     | 创建时间                | 是否审核 | 审核时间                | 金額(元)    | 操作                         |  |  |  |  |
| 42   | 文艺路旗舰店 | 2017-09-05 15:45:30 | 是    | 2017-09-05 15:45:53 | 15000.00 | 主音                         |  |  |  |  |
| 41   | 文艺路旗舰店 | 2017-09-04 16:24:39 | 否    | 0000-00-00 00:00:00 | 510.00   | 审核修改 查看 删除                 |  |  |  |  |
| 39   | 文艺路旗舰店 | 2017-09-04 14:29:57 | Кî   | 0000-00-00 00:00:00 | 120.00   | 审核修改 宣言 删除                 |  |  |  |  |
| 38   | 文艺路旗舰店 | 2017-09-03 17:26:06 | 是    | 2017-09-03 17:26:12 | 51636.00 | 玉香                         |  |  |  |  |
|      |        |                     |      |                     |          |                            |  |  |  |  |
|      |        |                     |      |                     |          |                            |  |  |  |  |
|      |        |                     |      |                     |          |                            |  |  |  |  |

审核:对入库记录进行查看,无误的情况下点击"审核入库", 完成入库操作。(该处的单位调取的是添加商品时的基础单位)

| 入库仓库 | 文艺路直营店       | ¥    |        |         |                    |                   |      |
|------|--------------|------|--------|---------|--------------------|-------------------|------|
| 搜索商品 | 商品名称         | 请输入您 | 的搜索内容  | 搜索      |                    |                   |      |
| 商品名称 | 单位           |      | 成本价(元) | 入库价 (元) | 入库数量               | 入库金额 (元)          | 操作   |
| 黄瓜   | 箱<br>箱<br>千克 | •    | 20.00  | 20.00   | 1                  | 20.00             | ×    |
|      | 个            |      |        |         | 商品数量: 1 款商品(sku) ; | 总进货金额: 20.00 元 提交 | え入库单 |

修改:对入库记录进行查看,有误的情况下对其进行修改,之后 点击"保存入库单"完成对入库的修改。

| -03  | <b>一厅</b><br><sub>用云果os</sub> , | <b>そのち</b><br>再小的水 | 果店也有大流  | <b>R</b> | www.yungu | OS.CO   | 云果 OS 管理中心——    |           | —操作说明 |
|------|---------------------------------|--------------------|---------|----------|-----------|---------|-----------------|-----------|-------|
| 入库仓库 | 文艺路直营店                          | <b>I</b>           |         |          |           |         |                 |           |       |
| 商品条码 | 商品编号                            | ▼ 请输入您             | 的搜索内容 搜 | 索        |           |         |                 |           |       |
| 商品名称 | 单位                              |                    | 成本价 (元) | 入库价 (元)  |           | 入库数量    |                 | 入库金额 (元)  | 操作    |
| 面瓜   | 箱                               | Ŧ                  | 20.00   | 20.00    |           | 2.00    |                 | 40.00     | ×     |
|      |                                 |                    |         |          |           |         |                 |           |       |
|      |                                 |                    |         |          |           | 商品数量: 1 | 款商品(sku) 总进货金额: | 40.00 元 保 | 存入库单  |

入库管理页可以对已添加的入库记录进行审核、修改、查看、删除操作,点击左上角的"回收站"按钮可以切换到已删除的入库记录,在该界面可以对其进行恢复操作,再次点击"列表"按钮可以切换到入库管理页。

## 新增入库

点击右上角"新增",对各个门店商品的增加库存,如图所示:

| 入库仓库 | 文艺路直营店     | •         |         |        |                                      |                |
|------|------------|-----------|---------|--------|--------------------------------------|----------------|
| 商品条码 | 商品名称       | 请输入您的搜索内容 | 搜索      |        |                                      |                |
| 商品名称 | 单位         | 成本价 (元)   | 入库价 (元) | 入库数量   | 入库金额 (元)                             | 操作             |
| 蕭瓜   | 箱          | 1.00      | 1.00    | 1      | 1.00                                 | ×              |
| ゴゴ   | 千克         | 1.00      | 1.00    | 1      | 1.00                                 | ×              |
| 加黄   | $\uparrow$ | 1.00      | 1.00    | 1      | 1.00                                 | ×              |
|      |            |           |         |        |                                      |                |
|      |            |           |         | 在日秋日 - | a #0#00 (-luo) #0"#(% 0.95 - a.e.a = | 10.1.1.1.1.1.1 |

选择入库仓库,通过商品的 ID、名称、编码、条码搜索商品,可以 修改商品的入库单位、入库价、入库数量,最后点击"提交入库 单"已完成入库申请操作。

备注: 搜索一次只能以一种单位入库,如果商品三种单位都进行入库操作,那 么需要搜索三次。

全国服务热线:400-029-2635